# Panasonic

用户指南

软件密钥(Extended Panasonic AMA Plug-in)

 $\mathbb{P}_{\mathbb{P}}$  AJ-PS001G  $\mathbb{P}_{\mathbb{P}}$  AJ-PS002G  $\mathbb{P}_{\mathbb{P}}$  AJ-PS003G  $\mathbb{P}_{\mathbb{P}}$  AJ-PS004G

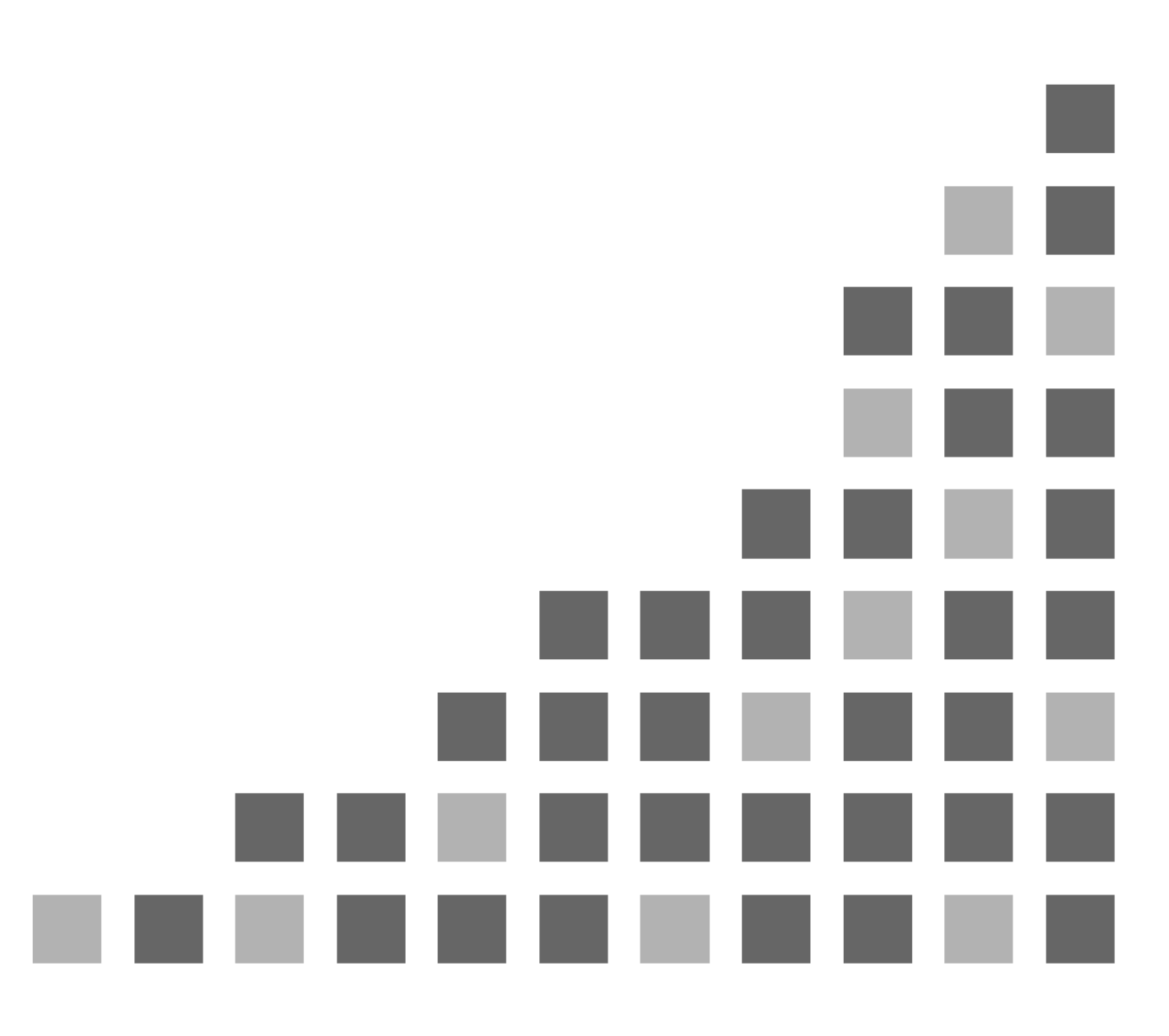

| 1. | 椛            | 既述                                                     | 3   |
|----|--------------|--------------------------------------------------------|-----|
|    | 1.1.         | . 关于 P2 Plug-ln Ex                                     | . 3 |
|    | 1.2          | . 关于附加功能(付费)                                           | . 3 |
|    | <b>1.3</b>   | 系统要求                                                   | . 3 |
|    | <b>1.4</b>   | . 支持格式                                                 | . 4 |
| 2. | F            | 2 管理器                                                  | 4   |
|    | <b>2.1</b> , | . 如何安装                                                 | . 4 |
|    | 2.2          | . 如何启动                                                 | . 4 |
|    | 2.3          | . P2 管理器窗口(版本信息)                                       | . 5 |
|    | 2.4          | . 如何激活每个功能                                             | . 6 |
|    | 2.5          | . 如何取消激活每个功能                                           | . 6 |
|    | 2.6          | . 关于试用                                                 | . 6 |
| 3. | ŧ            | 广展的 Panasonic AMA 插件程序 AJ-PS001 (AVC-Proxy Re-Link)    | 7   |
|    | <b>3.1</b> . | 概述                                                     | . 7 |
|    | 3.2          | 系统要求                                                   | . 7 |
|    | 3.3          | . 支持格式                                                 | . 7 |
|    | 3.4          | . 如何使用                                                 | . 7 |
| 4. | ŧ            | 广展 Panasonic AMA 插件程序 AJ-PS002(AVC-Intra Export)       | .12 |
|    | 4.1          | 概述                                                     | 12  |
|    | 4.2          | 系统要求                                                   | 12  |
|    | 4.3          | . 导出格式                                                 | 12  |
|    | 4.4          | . 如何使用                                                 | 12  |
| 5. | ŧ            | 广展的 Panasonic AMA 插件程序 AJ-PS003G (AVC-LongG Export)    | .16 |
|    | <b>5.1</b>   | 概述                                                     | 16  |
|    | 5.2          | 系统要求                                                   | 16  |
|    | 5.3          | . 导出格式                                                 | 16  |
|    | <b>5.4</b>   | . 如何使用                                                 | 16  |
| 6. | Ł            | 广展的  Panasonic AMA  插件程序  AJ-PS004G (AVC-LongG Import) | .17 |
|    | <b>6.1</b> , | . 概述                                                   | 17  |
|    | <b>6.2</b>   | 系统要求                                                   | 17  |
|    | <b>6.3</b>   | . 导入格式                                                 | 17  |
|    | 6.4          | . 如何使用                                                 | 17  |

#### 商标

Avid、Media Composer 是 Avid Technology, Inc. 在美国注册的商标。 Microsoft、Windows 7 是微软公司的注册商标。 Apple、Macintosh 和 Mac OSX 是苹果公司的注册商标。

# 1. 概述

以下是本文档中所用术语的定义

| PC            | :个人计算机                     |
|---------------|----------------------------|
| HDD           | :硬盘驱动器                     |
| OS            | :操作系统                      |
| MC            | : Avid Media Composer      |
| NC            | : Avid NewsCutter          |
| P2 Plug-In Ex | :已扩展的 Panasonic AMA 插件程序   |
| P2 管理器        | : Panasonic P2 插件程序管理器     |
| P2 Cam        | :Panasonic P2 存储卡摄录机       |
| 高分辨率数据        | : P2 Cam 记录的 P2 剪辑         |
| 代理数据          | :P2 Cam 记录的数据和高分辨率数据       |
|               | 有关如何记录代理数据,请参阅 P2 手册。      |
| SD 卡          | :SD 存储卡 (SD/SDHC/SDXC)     |
| P2 HD         | :P2 文件夹结构中的高清晰片段           |
|               | (压缩格式:AVC-Intra、DVCPRO HD) |
| AMA           | : Avid Media Access        |

本文档适用于 Windows 和 Macintosh。除非另有说明,此描述一般适用于 Windows 和 Macintosh。插 图和 GUI(图形用户界面)可能不同于实际的软件..

#### 1.1. 关于 P2 Plug-In Ex

P2 Plug-In Ex 是现有 Avid 的 Panasonic AMA 插件程序 v2.6 的扩展版本 (<u>http://avid.force.com/pkb/articles/en\_US/User\_Guide/en367193</u>),其对所有现有功能均进行了扩展。现有功能都可以同之前一样免费使用。不过,该附加功能是需要付费的。

#### 1.2. 关于附加功能(付费)

每个附加功能在初始情况下都未激活,必须激活后方可使用。每个附加功能都有 30 天的试用期,您 可以在试用开始的 30 天内使用全部功能。如果您想继续使用附加功能,请购买注册码并执行激活。 一个注册码可用于两台个人计算机。

激活/取消激活以及版本管理均由在安装 P2 Plug-In Ex 时安装的 P2 管理器控制。 (有关更多信息,请参阅第"2. P2 管理器"。)

附加功能如下。详细信息在第 3 和第 4 部分说明。 \*<u>AJ-PS001 (AVC-Proxy Re-link)</u>:

启用代理数据导入和重新链接到高分辨率数据。

\*AJ-PS002 (AVC-Intra Export):

启用 AVC 内部 P2 输出。支持时间码输出和 HDD 中指定位置的输出,也适用于 DVCPRO 系列。 \*AJ-PS003 (AVC-LongG Export)

启用 AVC-Intra P2 导出。支持时间码输出和 HDD 中指定位置的导出

\*AJ-PS004 (AVC-LongG Import)

启用通过 AMA 的 AVC-LongG 导入。同时还支持元数据导入。

#### 1.3. 系统要求

要求 OS 和 MC/NC 版本如下。 OS: Windows 7 和 Mac OSX 10.6 ~ 10.8 MC: v6.5.3 和 v7.0.2 NC: v10.5.3 和 v11.0.2 其他系统要求与 Avid Media Composer 的相同。

# 1.4. 支持格式

P2 Cam 记录的 P2 剪辑。

#### P2 管理器 2.

该软件有以下功能:

- 激活/取消激活 P2 Plug-in Ex 的每个附加功能
- 注册用户信息
- 显示插件程序状态

注意:现有功能没有 P2 管理器。它在 P2 Plug-in Ex 安装后即可工作。请使用 P2 管理器以使用附加功能。

#### 2.1. 如何安装

请从以下 Panasonic 网站下载最新版 P2 Plug-In Ex 安装程序并进行安装。P2 管理器与 P2 Plug-in Ex 一起安装。

http://pro-av.panasonic.net/en/sales\_o/p2/avidnle/index.html

[Windows] 安装后,在桌面上自动生成以下图标,并且在"所有程序 > Panasonic P2 > P2 插件程序 管理器"下创建快捷方式。

[Macintosh] 安装在"应用程序 > P2 插件程序"下

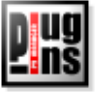

#### 2.2. 如何启动

[Windows] 双击桌面上的图标, 或选择从 "所有程序 > Panasonic P2 > P2 插件程序管理器"启动 [Macintosh] 启动安装在"应用程序 > P2 插件程序"位置的 P2PluginManager

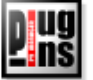

# 2.3. P2 管理器窗口(版本信息)

|       |      | P2 Plug-L         | n Manage                           | r                        |              |                      |                       |          |                | _ 🗆                                | × |
|-------|------|-------------------|------------------------------------|--------------------------|--------------|----------------------|-----------------------|----------|----------------|------------------------------------|---|
| (7) — |      | ile lool <u>H</u> | elp                                |                          |              |                      |                       |          |                |                                    |   |
| (7) — | ļ    | MODE : Norm       | ial Mode                           |                          |              |                      |                       |          |                |                                    | - |
|       | 1    | Model No          |                                    | Model Name               |              |                      | Status                | Date     | Remar          | ks                                 |   |
| (1)   |      | PS001             | Re-Link v                          | 3.1 for Avid             | . A:         | Activate             | d :20131003           | 20131003 | Link Proxy wit | h Hi-res PSUU                      | 1 |
| (1)   |      |                   | AVCIntra<br>AVCI opg(              | Export V3.1 for          | r AVIO       | Depotius             | d :20131003           | 20131003 | Export AVCInt  | raias rzi rouu.<br>ngG eo P2i PS00 | 2 |
|       | 1    | PS004             | AVCLong                            | G Import v4.0 f          | or Avid      | Deactive             | ited :20130930        | 20130930 | Import AVCLo   | ngG PS00                           | 4 |
|       | 1    |                   |                                    |                          |              |                      |                       |          |                |                                    |   |
|       | 1    |                   | 1                                  | _                        |              |                      |                       |          | 1              |                                    | 4 |
| (2)   | → [  | C Update          | 2013/10                            | )/03 17:54:32            |              | 🟠 Trial              | 🛛 📀 Activat           | ion 💊 🕻  | Deactivation   | 📑 Quit                             |   |
|       |      |                   |                                    |                          |              | 1                    | 1                     |          | 1              | 1                                  | / |
|       |      |                   |                                    |                          |              |                      |                       |          |                |                                    |   |
|       |      |                   |                                    |                          | (            | 3)                   | (4)                   |          | (5)            | (6)                                |   |
|       | (1)  | 列表框               | 指                                  | 示每个插件                    | <b> </b> 程序権 | 莫型的妆                 | 《态。                   |          |                |                                    |   |
|       | (2)  | 更新                | 挏                                  | 自件程序状态                   | s的手a         | 动更新招                 | 短。                    |          |                |                                    |   |
|       |      |                   | 5                                  | 2<br>示更新的 F              | 期和           | 寸间。                  |                       |          |                |                                    |   |
|       | (3)  | 试用                | 在                                  | 三为已选插件                   | 卡选择挂         | 安下该招                 | 安钮时,就会                | 于始试用     | 用期,有效其         | 月为                                 |   |
|       | ( )  |                   | لر<br>ال                           | 开始日期算                    | 起的           | 30 天                 | (请参阅 2.6              | 3节)      |                |                                    |   |
|       | (4)  | 激活                | ŧ                                  | い行激活(请                   | 参阅           | 2.4 节)               | )                     |          |                |                                    |   |
|       | (5)  | 取消激活              | ŧ                                  | l行激活取消                   | (请参          | 参阅 2.5               | 5节)                   |          |                |                                    |   |
|       | (6)  | 退出                |                                    | 不执行任何                    | T操作的         | 内情况了                 | 「 ,<br>「关闭窗口。         |          |                |                                    |   |
|       | (7)  | 模式                | 指                                  | 「示模式(当                   | 前仅有          | 有"普通"                | 模式)                   |          |                |                                    |   |
|       | ( )  | ום כם             |                                    |                          |              |                      |                       |          |                |                                    |   |
|       |      | e Tor             | ug-in M<br>N Help                  | anager                   |              |                      |                       |          |                |                                    |   |
|       | (8)  | 10101             |                                    | lelo                     | Shift+H      |                      |                       |          |                |                                    |   |
|       | (0)  | IODE :            | nic • -                            | lser Info                | Shift+I      |                      | -                     |          |                |                                    |   |
|       | (3)  |                   | TN(                                | -<br>                    |              |                      | Stat<br>Activated (2) | us       |                |                                    |   |
|       | (10) |                   | ₩ <b>107</b> 4<br>002 1 <b>Α</b> Μ | ibout us<br>Optra Export | v31 fo       | r Avid               | Activated 2           |          |                |                                    |   |
|       |      |                   | 003 AV                             | CLoneG Expo              | rt v4.0      | for Avid             | Deactivated           | :20      |                |                                    |   |
|       |      |                   | 004 01/                            | ClongG Impo              | +            | for Audia            | Desetiusted           | -00      |                |                                    |   |
|       | (8)  | 帮助                | <b>‡</b>                           | 「开帮肋文件                   | ⊧文件⋾         | ¥                    |                       |          |                |                                    |   |
|       | (9)  | 田户信息              |                                    | 17 前第2日                  | 品面           | へ<br>人日的月            | 白信息。                  |          |                |                                    |   |
|       | (•)  | Edit              | User Info                          | mation                   | J            | , с <b>н</b> н у / і | , in 18.0             | 1        |                |                                    |   |
|       |      | Name :            |                                    |                          |              |                      |                       |          |                |                                    |   |
|       |      | E-Mail            | :                                  |                          |              |                      |                       |          |                |                                    |   |
|       |      | E-Mail            | (Comfirm) :                        | ,<br>                    |              |                      |                       |          |                |                                    |   |
|       |      | Organia           | zation :                           | <u> </u>                 |              |                      |                       |          |                |                                    |   |
|       |      | Country           | y:                                 | JAPAN                    |              |                      | <b>_</b>              |          |                |                                    |   |
|       |      |                   |                                    |                          |              |                      |                       |          |                |                                    |   |
|       |      | System            | n ID :                             | AJ-ZAVI01:644            | AOCFE20      | 130328151            | 111Z                  |          |                |                                    |   |
|       |      |                   | Appl                               | у                        |              | Cance                | 1                     |          |                |                                    |   |
|       |      |                   |                                    |                          |              |                      |                       |          |                |                                    |   |

(10) 关于我们 显示版本信息。

# 2.4. 如何激活每个功能

- 1. 向 Panasonic 购买注册码。
- 2. 将 Internet 连接到个人计算机。(关闭包括 MC 在内的所有应用程序)
- 3. 按"激活"按钮并在"输入激活密钥"窗口中输入注册码, 然后单击"确定"。

| 🔚 P2PluginManager    | ? ×    |
|----------------------|--------|
| Input Activation Key |        |
| ****                 | *-**** |
| ОК                   |        |
|                      |        |

 激活成功后,列表框中的状态显示发生改变,插件程序功能激活后就可以使用了。 如果状态未改变,请检查 Internet 连接和错误信息。

# 2.5. 如何取消激活每个功能

- 1. 将 Internet 连接到个人计算机。
- 2. 从列表框中选择插件程序并单击"取消激活"按钮。
- 3. 取消激活完成后,列表框中的状态发生改变。

# 2.6. 关于试用

在列表框中选择您想要试用的功能后按"试用"按钮。可使用选中功能的所有功能。试用期是包括开始 日期在内的连续 30 天。每台个人计算机对每个功能只可使用一次。

#### 注意:

如果 P2 插件程序管理器无法正常工作,请导航至: 工具 > Internet 选项 > 连接选项卡 > 局域网设置 然后取消选中"自动检测设置"复选框

| Local Area Network (LAN) Settings 😓 🛛 🕰                                                                                                    |
|----------------------------------------------------------------------------------------------------|
| Automatic configuration<br>Automatic configuration may override manual settings. To ensure the<br>use of manual settings, disable automatic configuration.<br>Automatically detect settings<br>Use automatic configuration script |
| Address                                                                                                    |
| Proxy server                                                                                                    |
| Use a proxy server for your LAN (These settings will not apply to dial-up or VPN connections).                                                                                                    |
| Address: Port: 80 Advanced                                                                                                    |
| Bypass proxy server for local addresses                                                                                                    |
| OK Cancel                                                                                                    |

# 3. 扩展的 Panasonic AMA 插件程序 AJ-PS001 (AVC-Proxy Re-Link)

#### 3.1. 概述

安装 P2 Plug-in Ex 后,可通过激活重新链接功能来使用此功能。(有关如何安装和激活的信息,请 参阅第"2. P2 管理器"。) 该功能允许在编辑时交换高分辨率数据和代理数据。 使用代理数据完成编辑后,允许重新链接相应的高分辨率数据。

#### 3.2. 系统要求

要求 OS 和 MC/NC 版本如下: OS: Windows 7 Professional(SP1) 64bit、Ultimate(SP1) 64bit、Mac OSX 10.6~10.8 Media Composer 6.5.3, Media Composer 7.0.2 NewsCutter 10.5.3, NewsCutter 11.0.2 其他系统要求与 Avid Media Composer 的相同。

## 3.3. 支持格式

P2 Cam 记录的 P2 HD 数据和相应的代理数据。 (不支持 P2 SD 和带有相应代理数据的 AVC-LongG 数据。)

## 3.4. 如何使用

#### 3.4.1. 导入

#### 3.4.1.1. 如何导入代理数据

- 1. 从个人计算机上拔下 P2 卡或 SD 卡, 然后启动 MC。
- 2. 选中 AMA 设置中的"最大压缩"。

|                    |                          |             |      |                 | AMA Setting    | s - Current     |
|--------------------|--------------------------|-------------|------|-----------------|----------------|-----------------|
| ile Edit Bin Clip  | Output Special Tools     | Windows Scr | Bins | Quality Volume  | Mounting Li    | nk Options      |
| Panas              | sonicPlugIns - p2hd      | _ 🗆 🗙       |      |                 |                |                 |
| Audio Mixer × Pa   | anasonicPlugIns - p2hd 🗙 | 0           |      |                 |                |                 |
| Bins Volumes Setti | ngs 📺 Format Usag        | je Info     |      | AMA Link Prefe  | rence          |                 |
| p2hd               | •]                       |             |      | Video           |                | Audio           |
| < AMA              |                          |             |      | Highest         | t Quality      | Bighest Quality |
| Audio              |                          | H           |      | Most C          | ompressed      | Most Compressed |
| Audio Project      |                          |             |      |                 |                |                 |
| ✓ Bin              |                          |             | ·    | Consolidate/Tra | anscode Relink | Preference      |
| Bin View           | Capture                  |             |      |                 |                |                 |
| Bin View           | Custom                   |             |      | Video           |                | Audio           |
| Bin View           | Film                     |             |      | Highest         | t Quality      | Highest Quality |
| Bin View           | Format                   |             |      | Most C          | ompressed      | Most Compressed |
| Bin View           | Media Tool               |             |      |                 |                |                 |
| Bin View           | Statistics               |             |      |                 |                |                 |
| ∠ Capture          |                          |             |      |                 |                |                 |

- 插入 P2 卡 / SD 卡。 如果是 HDD, 请通过"文件 > 链接到 AMA 磁盘卷", 指定包含 CONTENT 文件夹的 文件夹。
   注意: 如果不是 P2 格式结构, 则无法正确识别。将内容复制到 HDD 时, 请保持 P2 格式结构。
- 插入 P2 卡或 SD 卡后,请通过"文件 > 链接到 AMA 磁盘卷"来导入数据。在设置为 自动导入的情况下,系统会自动导入数据。 代理数据和高分辨率数据被看作成对的数据。如果代理数据不存在,则导入高分辨率数据。

#### 在 MC6.5.3 中 文件 > 链接到 AMA 磁盘卷..

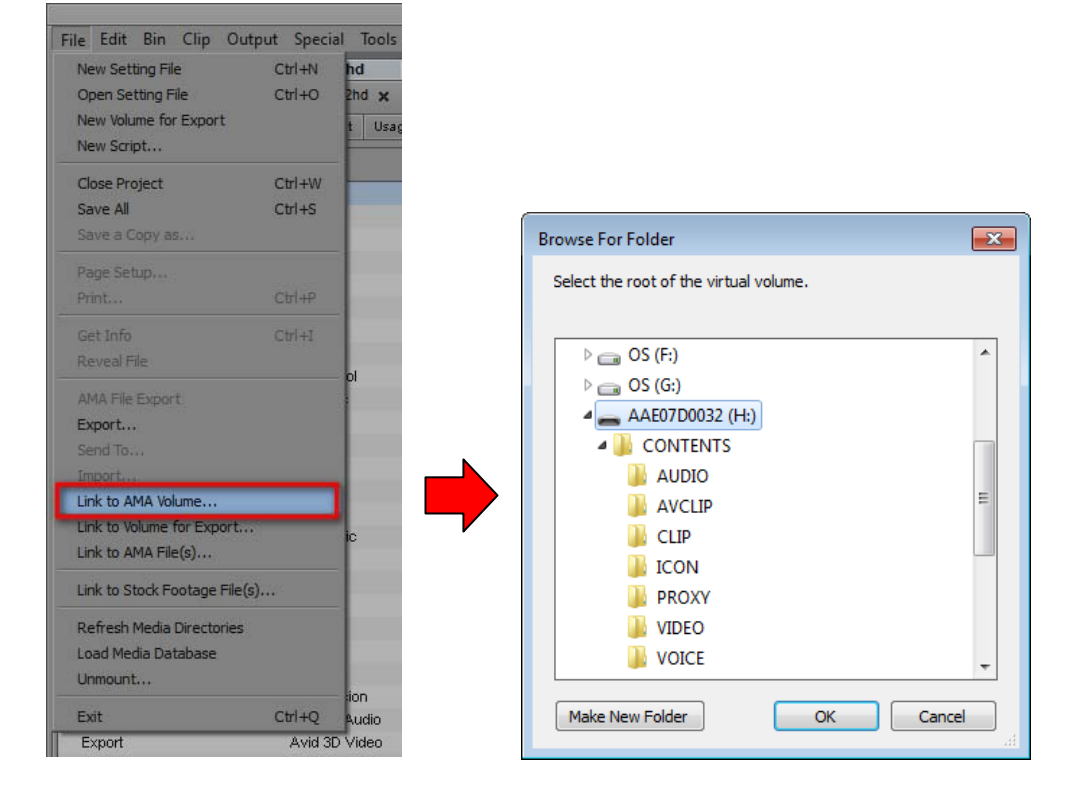

#### 在 MC 7.0.2 中 文件 > AMA 链接..

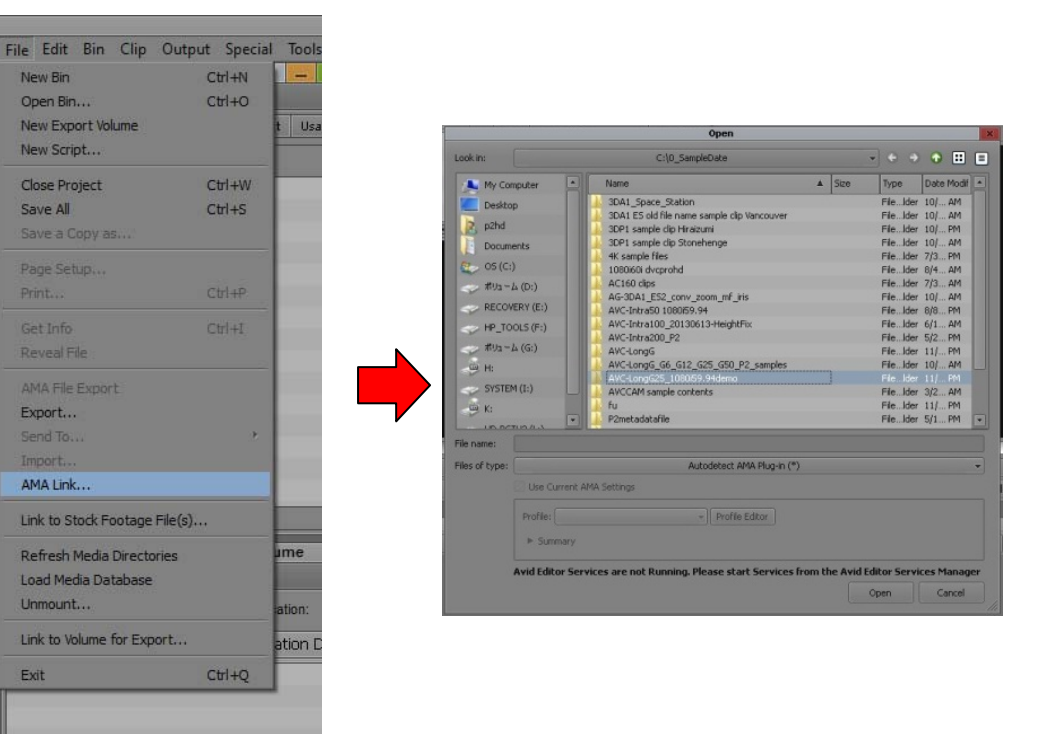

#### 3.4.1.2. 如何导入高分辨率数据

选中 AMA 设置中的"最高质量"。

**注意:** 如果没有相应的代理数据, 那么即使 AMA 设置为"最大压缩", 也会加载高分辨 率数据。

|                                                     |      | AMA Settings - Current                  |
|-----------------------------------------------------|------|-----------------------------------------|
| File Edit Bin Clip Output Special Tools Windows Scr | Bins | ns Quality Volume Mounting Link Options |
| PanasonicPlugIns - p2hd 📃 🗖 🗙                       |      |                                         |
| Audio Mixer × PanasonicPlugIns - p2hd ×             |      |                                         |
| Bins Volumes Settings 🔄 Format Usage Info           |      | AMA Link Preference                     |
| p2hd 🔻                                              |      | Video                                   |
| AMA                                                 |      | Highest Quality 📄 🕒 Highest Quality     |
| V Audio                                             |      | Most Compressed                         |
| <ul> <li>Audio Project</li> </ul>                   |      |                                         |
| ✓ Bin                                               |      |                                         |
| Bin View Capture                                    |      | Consolidate/Transcode Relink Preference |
| Bin View Custom                                     |      |                                         |
| Bin View Film                                       |      | Video Audio                             |
| Bin View Format                                     |      | 📄 📄 Highest Quality 👘 🦳 Highest Quality |
| Bin View Media Tool                                 |      | Most Compressed                         |
| Bin View Statistics                                 |      |                                         |
| ✓ Capture                                           |      |                                         |
|                                                     |      |                                         |
|                                                     |      |                                         |
|                                                     |      |                                         |
|                                                     |      | OK                                      |

#### 3.4.2. 将代理数据替换为高分辨率数据

1. 选中 AMA 设置中的"最高质量"。

|                                   |           |         |            |       |       |       |     |      |         | AMA Sett              | ings - Current      |
|-----------------------------------|-----------|---------|------------|-------|-------|-------|-----|------|---------|-----------------------|---------------------|
| File Edit Bin (                   | Clip Outp | put S   | pecial     | Tools | Windo | ws So | cr  | Bins | Quality | Volume Mounting       | Link Options        |
| 1                                 | Panasonic | Plugin  | 1s - p2hd  |       | _ =   | ×     | ſ   |      |         |                       |                     |
| Audio Mixer 🗙                     | Panaso    | nicPlug | gins - p2h | d 🗙   |       | 0     |     |      |         |                       |                     |
| Bins Volumes                      | Settings  |         | Format     | Usage | Info  |       |     |      | AMA     | Link Preference       |                     |
|                                   | 2hd       |         |            |       |       |       |     |      | Vic     | leo                   | Audio               |
|                                   |           |         | 16         | _     | _     |       |     |      |         | Highest Quality       | 👖 🔵 Highest Quality |
| < Audio                           |           |         |            |       |       | 8     |     |      |         | ) Most Compressed     | T 🔘 Most Compresse  |
| <ul> <li>Audio Project</li> </ul> |           |         |            |       |       |       |     |      |         |                       |                     |
| ✓ Bin                             |           |         |            |       |       |       |     |      | Conse   | nlidate/Transcode Rel | link Preference     |
| Bin View                          |           | C       | apture     |       |       |       | · · |      |         |                       |                     |
| Bin View                          |           | C       | ustom      |       |       |       |     |      | Vic     | leo                   | Audio               |
| Bin View                          |           | Fi      | Im         |       |       |       |     |      |         | ) Highest Quality     | Highest Quality     |
| Bin View                          |           | Fo      | ormat      |       |       |       |     |      |         | Most Compressed       | Most Compresse      |
| Bin View                          |           | М       | edia Tool  |       |       |       |     |      |         |                       |                     |
| Bin View                          |           | SI      | tatistics  |       |       |       |     |      |         |                       |                     |
| ∠ Capture                         |           |         |            |       |       |       |     |      |         |                       |                     |

2. 通过"文件 > 链接到 AMA 磁盘卷"来选择相同的文件夹。如果您从 SD 卡加载代理数据, 请选择含有高分辨率数据的 P2 内容文件夹。

MC6.5.3 的情况

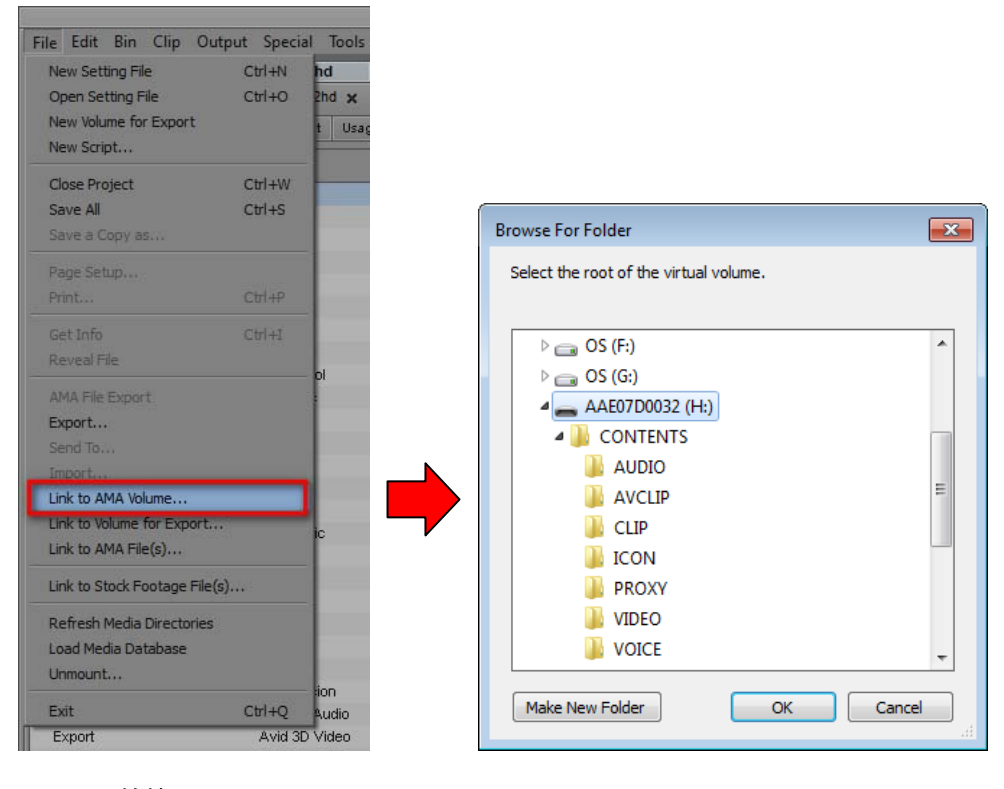

#### MC 7.0.2 的情况

| ем ып<br>pen Bin<br>ew Export Volume<br>ew Script | Ctrl+O | t Usa                                                                                                    |               |                                                          |                |             |          |
|---------------------------------------------------|--------|----------------------------------------------------------------------------------------------------|---------------|----------------------------------------------------------|----------------|-------------|----------|
|                                                   | -      |                                                                                                    |               | Open                                                     |                |             |          |
| lose Project                                      | Ctri+W |                                                                                                    | Look in:      | C:\0_SampleDate                                          | • •            | • •         | •        |
| ave All                                           | Ctrl+S |                                                                                                    | My Computer   | Name A Si                                                | te Type        | Date M      | fodi     |
| ave a Copy as                                     |        |                                                                                                    | C Desktop     | 3DA1_Space_Station                                       | Filek          | der 10/4    | MA       |
|                                                   |        |                                                                                                    | p2hd          | 3DA1 ES old hie name sample clip Vancouver               | Filek          | Ser 10/4    | AM<br>DM |
| age Setup                                         |        |                                                                                                    | Doguments     | 3DP1 sample dip Stonehenge                               | Filek          | der 10//    | AM       |
|                                                   | Ctrl+P |                                                                                                    | C ocici       | 4K sample files                                          | Filek          | der 7/3 F   | PM       |
|                                                   |        |                                                                                                    | 05 (C)        | 1080i60i dvcprohd                                        | Filek          | Jer 8/4 A   | AM       |
| et Info                                           | Ctrl+I |                                                                                                    | → #93-4 (D:)  | AG-3DA1 ES2 conv zoom mf iris                            | Filek          | der 10/     | AM       |
|                                                   |        |                                                                                                    | RECOVERY (E:) | AVC-Intra50 1080/59.94                                   | Filek          | der 8/8 F   | PM       |
|                                                   |        |                                                                                                    | HP_TOOLS (F:) | AVC-Intra100_20130613-HeightFix                          | Fiek           | ter 6/1 A   | AM       |
|                                                   |        |                                                                                                    | #U2~4 (G:)    | AVC-Intra200_P2                                          | Filek          | der 5/2F    | PM .     |
|                                                   |        |                                                                                                    |               | AVC-LongG G6 G12 G25 G50 P2 samples                      | Fie.k          | der 10/     | AM       |
| xport                                             |        |                                                                                                    |               | AVC-LongG25_1080/59.94demo                               |                |             |          |
| end To.                                           | *      |                                                                                                    | SYSTEM (I:)   | AVCCAM sample contents                                   | Filek          | der 3/2 4   | AM       |
|                                                   |        |                                                                                                    | К:            | FU<br>R2matadatafila                                     | Fiek           | for 11/F    | PM DM    |
| nport                                             |        |                                                                                                    | UD DCTUD/LA   |                                                          | 110.14         | or of the t |          |
| MA Link                                           |        |                                                                                                    | File name:    |                                                          |                |             |          |
| nk to Stock Footage Fi                            | le(s)  |                                                                                                    | Hies of type: | Autodetect AMA Hug-in (*)                                |                |             |          |
| efresh Media Directori                            | es     | ume                                                                                                    | Profile:      | + Profile Editor                                         |                |             |          |
| and Madia Database                                |        | A CONTRACTOR OF A CONTRACTOR OFTA CONTRACTOR OFTA CONTRACTOR OFTA CONTRACTOR O |               |                                                          |                |             |          |
| ou metila Database                                |        |                                                                                                    | ► Summar      |                                                          |                |             |          |
| nmount                                            |        | ation:                                                                                                    | Avid Editor S | services are not Running. Please start Services from the | Avid Editor Se | rvices Ma   | ana      |
| nk to Volume for Expor                            | ·t     | ation C                                                                                                    |               |                                                          | Open           | Car         | ncel     |

 重新链接过程开始。时间根据剪辑数量和系统配置的不同而变化。但是会花费比导入过程长 大约 1.3 倍的时间。重新链接过程完成后,如果存在相应的高分辨率数据,则高分辨率数据 会替换掉代理数据。同时时间轴中的代理数据也会自动替换为高分辨率数据。
 注意: 渲染的部分不会被替换为高分辨率数据。

#### 3.4.3. 将高分辨率数据替换为代理数据

- 1. 选中 AMA 设置中的"最大压缩"。
- 2. 通过"文件 > 链接到 AMA 磁盘卷"来选择含有代理数据的内容文件夹。

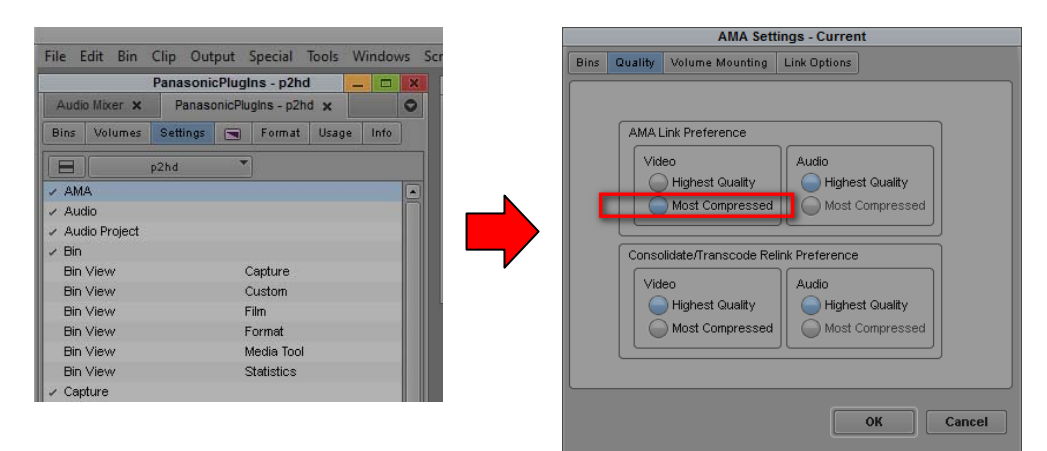

#### 注意:

- 1. 安装 AMA 磁盘卷后,可能需要几分钟来识别所有剪辑。请稍作等待,因为这不是一个大问题。使用 P2 设备时,请对存取指示灯进行确认。
- 2. 重新链接后, 屏幕不会更新。可通过回放或擦除进行更新。
- 如果未重新安装,请确保 AMA 设置选中为"安装之前安装的磁盘卷时,请勿选中对磁盘 卷进行修改"。

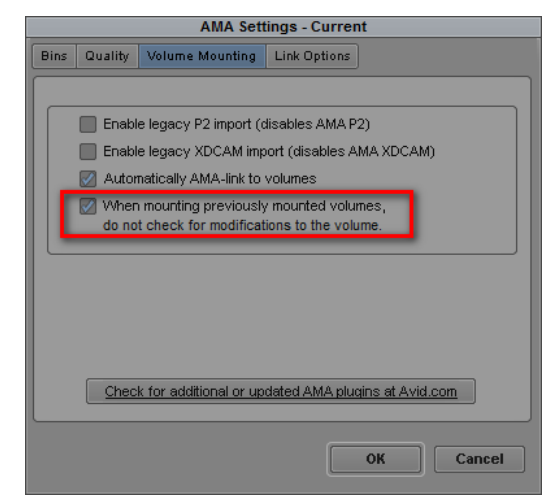

- 4. 由 VITEC FS-P250 Proxy Recorder 记录的录像能够重新从代理数据链接至高分辨率数 据一次,并且以 StartTimeCode 和 Duration 模式进行 4 帧切换。
- 5. 如果您在高分辨率模式下同时导入 P2 卡和 SD 卡剪辑,则 SD 卡中的剪辑可能无法导入。请逐一导入,或在代理模式下导入。

# 4. 扩展 Panasonic AMA 插件程序 AJ-PS002 (AVC-Intra Export)

# 4.1. 概述

安装 P2 Plug-In Ex 后,可通过激活 AVC-Intra Export 功能对其进行使用。(有关如何安装和激活的 信息,请参阅"2.P2 管理器"。) 可将序列数据导出至 AVC-Intra50/100 或 DV 家庭剪辑。 它还支持批量处理,导出到 HDD 中的指定文件夹和 P2 卡上生成的剪辑。

## 4.2. 系统要求

要求 OS 和 MC/NC 版本如下: OS: Windows 7 Professional(SP1) 64bit、Ultimate(SP1) 64bit、Mac OSX 10.6~10.8 Media Composer 6.5.3、Media Composer 7.0.2 NewsCutter 10.5.3、NewsCutter 11.0.2 其他系统要求和 Avid Media Composer 要求相同。

# 4.3. 导出格式

AVC-Intra 50/100 中的 Panasonic P2 结构(除了有跨越剪辑的 720 24pN 和 30pN)。 DV、DVCPRO、DVCPRO50 和 DVCPROHD 中的 Panasonic P2 结构(除 720p)。

# 4.4. 如何使用

- 1. 启动 MC。
- 2. 选择"磁盘卷"选项卡并单击"新磁盘卷"。显示"导出磁盘卷"窗口。

| File Edit Bin Clip Output Special Tools Windows Sc                                                                                                  |                                                     |
|----------------------------------------------------------------------------------------------------|-----------------------------------------------------|
| PanasonicPlugIns - p2hd 🔜 🗖 💌                                                                                                    | Export Volume                                       |
| Audio Mixer x         PanasonicPlugins - p2hd x         O           Bins         Volumes         Settings         Format         Usage         Info | Volume Type: AS02 -                                 |
| New Volume                                                                                                    | Set Directory:                                      |
|                                                                                                    | Volume Name: New Volume                             |
|                                                                                                    | Set Shim Name AS-02_Shim_DNxHD_220X_1080i_59.94 xml |
|                                                                                                    | OK Cancel                                           |
|                                                                                                    |                                                     |
|                                                                                                    |                                                     |

3. 选择"磁盘卷类型"中的 Panasonic P2。

| Export Volume                                        |
|------------------------------------------------------|
| Volume Type: AS02 -<br>AS02<br>Set Dire Panasonic P2 |
| Volume Name: New Volume                              |
| Set Shim Name AS-02_Shim_DNxHD_220X_1080i_59.94 xml  |
| OK Cancel                                            |

4. 选择 P2 卡插槽或文件夹。按"设置"按钮指定要导出的文件夹。选择需要的"视频格式"和"文件格式", 然后单击"确定"。

| 注意: | "磁盘卷 | Bin | 名称"显示在列表中的"磁盘卷"选项卡。 | 不允许使用已在用的名称。 |
|-----|------|-----|---------------------|--------------|

|                 | Export Volume                                                                                                    |
|-----------------|----------------------------------------------------------------------------------------------------|
| Volume Type: Pa | anasonic P2 👻                                                                                                    |
| Volume Bin Name | AVCIntra                                                                                                    |
|                 | Video Forma AVCIntra 100 1080i/59.94 👻                                                                                                    |
|                 | File Format OpAtom 👻                                                                                                    |
|                 | Audio Bit Depth 16 Bit 👻                                                                                                    |
| Export To:      |                                                                                                    |
| P2 Card         | <ul> <li>E: [] 0.2 GB</li> <li>H: [AAE07D0032] 12.6 GB</li> <li>Empty slot</li> <li>Empty slot</li> <li>Empty slot</li> <li>Empty slot</li> <li>Set Folder: c:\</li> </ul> |
|                 |                                                                                                    |
|                 | OK Cancel                                                                                                    |

5. 如果磁盘卷 Bin 名称显示在"磁盘卷"选项卡中,则导出设置完成。

| ile E | dit Bin   | Clip Out | put     | Special    | Tools V  | Vindow | 5 |
|-------|-----------|----------|---------|------------|----------|--------|---|
|       |           | Panasoni | cPlug   | Ins - p2ho | 1 –      |        | × |
| Audi  | o Mixer 🗙 | Panase   | onicPlu | glns - p2h | d 🗙      |        | 0 |
| Bins  | Volumes   | Settings |         | Format     | Usage    | Info   |   |
| 8     | New \     | /olume   |         | 40 ÷       | 210 - 20 |        |   |
|       | AVCIntra  | 5K       |         | _          | _        |        |   |
| -     |           |          |         |            |          |        |   |
|       |           |          |         |            |          |        |   |
|       |           |          |         |            |          |        |   |
|       |           |          |         |            |          |        |   |
|       |           |          |         |            |          |        |   |
|       |           |          |         |            |          |        |   |
|       |           |          |         |            |          |        |   |
|       |           |          |         |            |          |        |   |
|       |           |          |         |            |          |        |   |

6. 打开"导出磁盘卷", 然后拖放编辑过的序列。

|            |                      |                     | * Panas             | sonicPlug | Ins Bin |         |         |            |         | -       |       | >  |
|------------|----------------------|---------------------|---------------------|-----------|---------|---------|---------|------------|---------|---------|-------|----|
|            | * Panaso             | nicPlugIns Bin      | ×                   |           |         |         |         |            |         |         |       | 0  |
|            | Name                 | Creation Date       | Duration            | Drive     | IN-OUT  | Mark IN | Mark Ol | JT Tracks  | : j     | Start   |       |    |
|            | Untitled Sequence.01 | 2013/06/04 17:11:13 | 11:10               |           |         |         |         | V1 A1-4    | TC1,8 0 | 01:00:0 | 0:00  | T  |
|            |                      |                     | _                   |           |         |         |         |            |         |         |       | 1  |
|            |                      |                     |                     |           |         |         |         |            |         |         |       | l  |
|            |                      |                     |                     |           |         |         |         |            |         |         |       | l  |
|            | Untitled T           | _                   | 1 <del>1- 2</del> - |           |         |         |         | _          | -       | _       | Ð     | ł  |
| A Transf   |                      |                     | 池 放                 | AVCIntra  | 1       |         |         |            |         | -       | -     | Ť  |
|            | * A                  | VCIntra             | ×                   |           |         |         |         |            |         |         |       |    |
| port Vo    | olume: Panasonic     | et Location: H:     |                     |           |         |         |         |            |         |         | ſ     | AA |
|            | Name ive IN-O        | UT Mark IN          | MarkOUT             | Tracks    | Start   | Таре    | Video / | MA Plug-in | TapeID  | Audi    | IO SF | R  |
|            |                      |                     |                     |           |         |         |         |            |         |         |       | Ī  |
|            |                      |                     |                     |           |         |         |         |            |         |         |       | 1  |
|            |                      |                     |                     |           |         |         |         |            |         |         |       | l  |
| l'ann an l |                      |                     |                     |           |         |         |         |            |         | _       |       | ļ  |
|            | Untitled •           |                     |                     |           |         |         |         |            |         |         |       |    |

放下的序列在"媒体状态"列中注册为黄色标记。

|        |                      |                     | * Panas       | sonicPlu | ugIns Bin |         |          |               |            | 2  |
|--------|----------------------|---------------------|---------------|----------|-----------|---------|----------|---------------|------------|----|
|        | * Panaso             | nicPlugIns Bin      | ×             |          |           |         |          |               |            | C  |
|        | Name                 | Creation Date       | Duration      | Drive    | IN-OUT    | Mark IN | Mark OUT | Tracks        | Start      |    |
|        | Untitled Sequence.01 | 2013/06/04 17:11:13 | 11:10         |          |           |         |          | V1 A1-4 TC1,8 | 01:00:00:0 | 0  |
|        |                      |                     |               |          |           |         |          |               |            |    |
|        |                      |                     |               |          |           |         |          |               |            |    |
|        |                      |                     |               |          |           |         |          |               |            |    |
| 80     | ▼ Untitled ▼         |                     |               | _        |           |         |          |               | 0          |    |
|        |                      |                     |               | AVCInt   | tra       |         |          |               |            |    |
|        | * A'                 | VCIntra             | ×             |          |           |         |          |               |            | 0  |
| Export | Volume: Panasonic    | et Location: H;     |               |          |           |         |          |               |            | •  |
|        | Name                 | Media Status        | Creation Date |          | Duratio   | n Drive | IN-OUT   | Mark IN       | Mark O     | UT |
|        | 📖 Untitled Sequence. | .01 🔍               | 2013/06/04 17 | :27:22   | 11:       | 10      |          |               |            | T  |
| -      |                      |                     | _             |          | _         | _       | _        | _             | _          | T  |
|        |                      |                     |               |          |           |         |          |               |            |    |
|        | * (Intitled *        |                     |               |          |           |         |          |               | 6          | 1  |
|        |                      |                     |               |          |           |         |          |               |            |    |

 按右上方区域的"提交"按钮。导出过程开始。导出过程中不允许进行任何操作。在导出多个序列的 情况下,将所有编辑过的序列放入列表中,然后按"提交"按钮。系统逐个处理导出。

|                             |                    | * Pana:       | sonicPlug | gIns Bin |         |          |               | -       |       | >  |
|-----------------------------|--------------------|---------------|-----------|----------|---------|----------|---------------|---------|-------|----|
| * Panasonici                | PlugIns Bin        | ×             |           |          |         |          |               |         |       | C  |
| Name                        | Creation Date      | Duration      | Drive     | IN-OUT 1 | Mark IN | Mark OUT | Tracks        | Start   |       |    |
| tujivideo1 2                | 2013/06/04 17:11:1 | 3 11:10       |           |          |         |          | V1 A1-4 TC1,8 | 01:00:0 | 10:00 |    |
|                             |                    |               |           |          |         |          |               |         |       |    |
| Untitled 🔹 🕢                |                    |               |           |          |         |          |               |         |       | į. |
|                             |                    |               | AVCIntr   | a        |         |          |               |         |       | 1  |
| * AVCI                      | intra              | ×             |           |          |         |          |               |         |       | C  |
| xport Volume: Panasonic Set | ] Location: H:     |               |           |          |         |          |               |         |       | *0 |
| Name                        | Media Status       | Creation Date |           | Duration | Drive   | IN-OUT   | Mark IN       | Mark    | 00    | Ţ  |
| 🗆 🎞 fujivideo1              | 0                  | 2013/06/04 17 | :28:47    | 11:10    |         |          |               |         |       | C  |
| 🖂 📖 ronron                  | 0                  | 2013/06/04 17 | :28:30    | 11:10    |         |          |               |         |       |    |
| 🔲 📖 Untitled Sequence.01    | . O                | 2013/06/04 17 | :27:22    | 11:10    |         |          |               |         |       |    |
|                             |                    |               |           |          |         |          |               |         |       | F  |
| Untitled V                  |                    |               |           |          |         |          |               |         |       |    |

8. 导出过程中会显示进度条。请等待,直到关闭窗口。

| Exporting Files           |                       |
|---------------------------|-----------------------|
| 00:00:03 of 00:00:09 Est. | Type Ctrl+. to cancel |

9. 导出完成后,序列会从"导出磁盘卷"中消失,然后"媒体状态"列中会出现带绿色标记的导出的剪辑。

|                                       |              | * AVCIntra         |          |          |        | - 🗆 🗙   |
|---------------------------------------|--------------|--------------------|----------|----------|--------|---------|
| * AVCIntra                            |              | ×                  |          |          |        | 0       |
| Export Volume: Panasonic Set Location | on: H:       |                    |          |          |        |         |
| Name                                  | Media Status | Creation Date      | Duration | Drive    | IN-OUT | Mark IN |
| = = = ronron.source                   | 0            | 2013/06/05 2:31:22 | 11:10    | AMA (H:) |        |         |
| 🔲 🎞 🕮 fujivideo1.source               | 0            | 2013/06/05 2:31:12 | 11:10    | AMA (H:) |        |         |
| 🔲 🗔 🚟 Untitled Sequence.01.source     | 0            | 2013/06/05 2:31:02 | 11:10    | AMA (H:) |        |         |
| E HPX3100-0041                        | 0            | 2012/06/28 4:24:20 | 20;12    | AMA (H:) | -      |         |
| ## HDY3100-0035                       | 0            | 2012/06/28 4:18:11 | 20.18    | AMA (H-) |        |         |
| H E Vatitled V                        |              |                    |          |          |        | •       |

#### 注意:

- 1. 仅 MC 项目允许的帧速率或其他项可以选择。
- 2. 如果在导出期间将 P2 卡移除或异常中止,则导出将无法正确完成。请等待,直到导出过程完成。
- 7. 下面列出了 MC 项目中支持的光栅大小;
   1080 格式: 1920 \* 1080
- 720p 格式: 1280 \* 720 4. 如果您所用剪辑的视频格式与 MC 项目设置的不同时,请在序列导出之前通过"剪辑 > 合并/ 转换代码"来转换剪辑的代码以匹配视频格式。
- 5. 24p 格式中,时间代码显示不正确。
- 6. 导出 P2 时,请明确位置。由于 Windows 安装机制,根据 P2cards 插入的顺序,这可能不 同于选择的 P2 卡。

| 6          |                      | * avo        | longG              |          | -     | ×  |
|------------|----------------------|--------------|--------------------|----------|-------|----|
|            | * avclongG           | *            |                    |          |       | 0  |
| Export Vol | lume: Panasonic St   | Location: c; |                    |          |       | •  |
|            | Name                 | Media Status | Creation Date      | Duration | Drive | 11 |
|            | Untitled Sequence.01 | 0            | 10/3/2013 20:17:11 | 9:17     |       |    |
|            |                      |              |                    |          |       |    |
|            | 🔠 Untitled 🍸         |              |                    |          | 0     |    |

# 5. 扩展的 Panasonic AMA 插件程序 AJ-PS003G (AVC-LongG Export)

## 5.1. 概述

安装 P2 Plug-In Ex 后, 可通过激活 AVC-LongG Export 功能开始使用。(有关如何安装和激活的信息, 请参阅"2. P2 管理器"。) 它可将序列数据导入至 AVC-LongG25/50 剪辑。 还可支持时间代码、批量处理、导出到 HDD 中的指定文件夹和 P2 卡上生成的剪辑。

#### 5.2. 系统要求

要求 OS 和 MC/NC 版本如下: OS: Windows 7 Professional(SP1) 64bit、Ultimate(SP1) 64bit、Mac OSX 10.6~10.8 Media Composer 7.0.2 NewsCutter 11.0.2 其他系统要求和 Avid Media Composer 要求相同。

## 5.3. 导出格式

AVC-LongG25/50 中的 Panasonic P2 结构 所支持的视频格式为 1080i50 和 1080i59.94。

## 5.4. 如何使用

通过设置"导出磁盘卷",可选择 AVC-LongG。 请参阅"4. 扩展的 Panasonic AMA 插件程序 AJ-PS002G"了解操作方式。

|                     | Exp         | ort Volume                                        |
|---------------------|-------------|---------------------------------------------------|
| Volume Type: Pana   | asonic P2 👻 |                                                   |
| Volume Bin Name: Ne | w Volume    |                                                   |
| Video Format        |             | AVC-LongG422 25 1080i/59.94 👻                     |
| File Format         |             | DVCPRO 100 1080i/59.94<br>AVCIntra 50 1080i/59.94 |
| Export To:          |             | AVC-LongG422 25 1080i/59.94                       |
| P2 Card             | Empty slot  |                                                   |
| - Folder            | Empty slot  |                                                   |
|                     | Empty slot  |                                                   |
|                     | Empty slot  |                                                   |
|                     | Empty slot  |                                                   |
|                     | Empty slot  |                                                   |
|                     | Set Fold    | der: c:\                                          |
|                     |             | None 🔻                                            |
|                     |             |                                                   |
|                     |             | OK Cancel                                         |

#### 注意:

- 1. 仅 MC 项目允许的帧速率或其他项可以选择。
- 2. 如果在导出期间将 P2 卡移除或异常中止,则导出将无法正确完成。请等待,直到导出过程完成。
- 3. 下面列出了 MC 项目中支持的光栅大小;
- 1080 格式: 1920 \* 1080 4. 果您所用剪辑的视频格式与 MC/NC 项目设置的不同时,请在序列导出之前通过"剪辑 > 合并 /转换代码"来转换剪辑的代码以匹配视频格式。

# 6. 扩展的 Panasonic AMA 插件程序 AJ-PS004G (AVC-LongG Import)

## 6.1. 概述

安装 P2 Plug-In Ex 后,可通过激活 AVC-LongG Import 功能来开始使用。(有关如何安装和激活的 信息, 请参阅"2. P2 管理器"。) 它能够将 AVC-LongG25/50 剪辑导入至 Avid 系统。. 如同其他 P2 格式一样,它能够导入包括时间代码在内的元数据。它支持在 P2 卡上生成的剪辑。

#### 6.2. 系统要求

要求 OS 和 MC/NC 版本如下: OS: Windows 7 Professional(SP1) 64bit、Ultimate(SP1) 64bit、Mac OSX 10.6~10.8 Media Composer 7.0.2 NewsCutter 11.0.2 其他系统要求和 Avid Media Composer 要求相同。

# 6.3. 导入格式

AVC-LongG25/50 中的 Panasonic P2 结构。 所支持的视频格式为 1080i50 和 1080i59.94。

# 6.4. 如何使用

AVC-LongG 剪辑能够像其他 P2 格式一样进行导入。 关于 AMA 设置及其操作步骤,请参阅 Avid 操作手册。

- 1. 导航至"文件 (File) > AMA 链接 (AMA Link...)"
- 2. 请确保文件类型已设为"自动检测", 然后选择 CONTENT 文件夹的上层文件夹

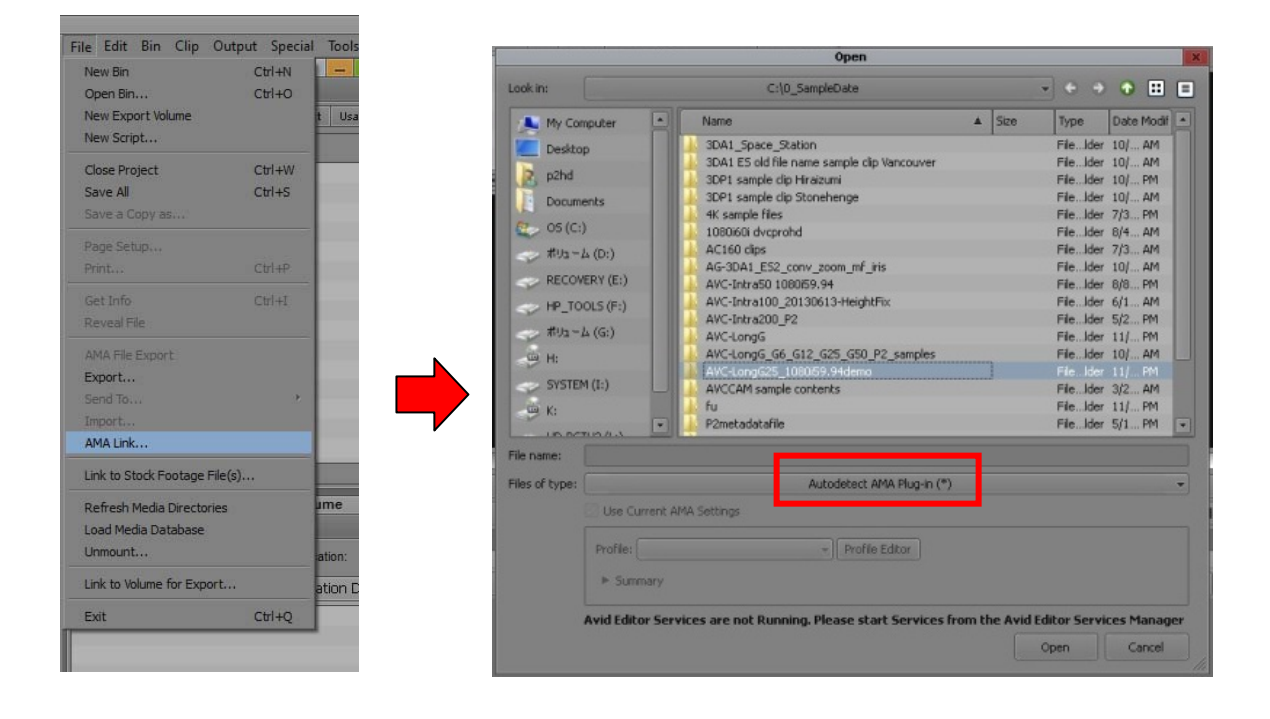

#### Panasonic Corporation Web Site: http://panasonic.net